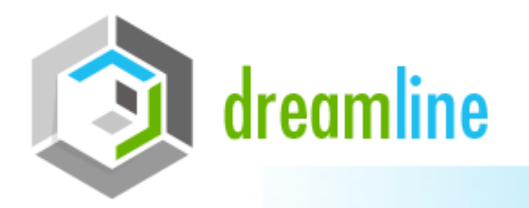

### ВАШ ИНТЕРНЕТ-ПРОВАЙДЕР

# Создание PPPoE соединения для роутера D-link Dir-300.

Подключаете устройство к компьютеру **проводом**, поставляющимся в комплекте. Открываете Internet Explorer и набираете в строке адреса**192.168.0.1**. Подключение по беспроводной связи к устройству или попытка открытия настроек через любой другой Интернет-браузер не всегда могут быть успешными. **Login:** admin

**Password:** (оставьте поле пустым, но на некоторых роутерах требует ввода admin) На вкладке **Setup**, выбираете вкладку **Internet Setup**. Нажимаете кнопку **Manual Internet Connection Setup**.

| D-Lin                      | ile'                                                                                            |                                                                                                    |                                |                         |               |  |
|----------------------------|-------------------------------------------------------------------------------------------------|----------------------------------------------------------------------------------------------------|--------------------------------|-------------------------|---------------|--|
|                            |                                                                                                 |                                                                                                    |                                |                         |               |  |
| DIR-300                    | SETUP                                                                                           | ADVANCED                                                                                                    | MAINTENANCE                    | STATUS                  | HELP          |  |
| Internet Setup             | INTERNET CONNE                                                                                  | CTION                                                                                                    |                                |                         | Helpful Hints |  |
| Wireless Setup             | If you are configuring                                                                          | <ul> <li>If you are new to<br/>networking and have never<br/>configured a router before,<br/>cick on Internet<br/>Connection Setup<br/>Wizard and the router will<br/>guide you through a few<br/>simple steps to get your<br/>network up and running.</li> <li>If you consider yourself<br/>an advanced user and<br/>have configured a router<br/>before, click Manual<br/>Internet Connection<br/>Setup to input all the<br/>settings manually.</li> </ul> |                                |                         |               |  |
| LAN Setup                  | Connection Setup Wi<br>configure the device                                                     |                                                                                                    |                                |                         |               |  |
| Time and Date              |                                                                                                 |                                                                                                    |                                |                         |               |  |
| Parental Control           | INTERNET CONNECTION SETUP WIZARD                                                                |                                                                                                    |                                |                         |               |  |
| Logout<br>Offine<br>Reboot | If you would like to ut<br>D-Link Systems Rou<br>Note: Before launchin<br>Quick Installation Gu |                                                                                                    |                                |                         |               |  |
|                            | MANUAL INTERNET CONNECTION OPTIONS                                                              |                                                                                                    |                                |                         |               |  |
|                            | If you would like to co<br>the button below.                                                    | nfigure the Internet setting                                                                                                    | is of your new D-Link Router i | manually, then click on | click on      |  |

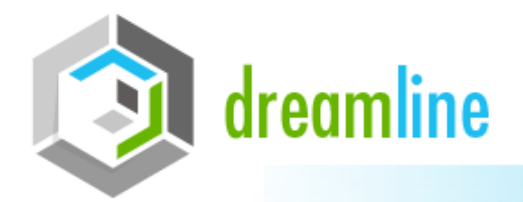

Надежная связь Качаственный сервис Проффесиональный подход

# ВАШ ИНТЕРНЕТ-ПРОВАЙДЕР

#### Переходите в следующее меню. Dynamic PPPoE

| Internet Setup                               | INTERNET CONNECTION                                                                                                    | Helpful Hints                                                                                                    |
|----------------------------------------------|----------------------------------------------------------------------------------------------------|----------------------------------------------------------------------------------------------------|
| Wireless Setup<br>LAN Setup<br>Time and Date | Use this section to configure your Internet Connection type. There are several connection types to<br>choose from: Static IP, DHCP, PPPoE, PPTP, L2TP, and BigPond. If you are unsure of your<br>connection method, please contact your Internet Service Provider. | Internet Connection:<br>When configuring the<br>router to access the<br>Internet, be sure to choose<br>the correct Internet              |
| Parental Control                             | Note: If using the PPPoE option, you will need to remove or disable any PPPoE client software on<br>your computers.                                                                                                    | Connection Type from<br>the drop down menu. If you<br>are unsure of which option                                                         |
|                                              | Save Settings Don't Save Settings                                                                                                    | to choose, please contact<br>your Internet Service<br>Provider (ISP).                                                                    |
| Offine                                       | ACCESS POINT MODE                                                                                                    | Support:                                                                                                    |
| Reboot                                       | Use this to disable NAT on the router and turn it into an Access Point,                                                                                                    | If you are having trouble<br>accessing the internet<br>through the router, double<br>check any settings you<br>have entered on this page |
|                                              | INTERNET CONNECTION TYPE                                                                                                    | ISP if needed.                                                                                                    |
|                                              |                                                                                                    |                                                                                                    |
|                                              | Choose the mode to be used by the router to connect to the Internet.                                                                                                    |                                                                                                    |
|                                              | My Internet Connection is Durate RDD-E (Dust Access)                                                                                                    |                                                                                                    |
|                                              | my memer connector is. Resservice (bein Access)                                                                                                    |                                                                                                    |
|                                              | RUSSIA PPPOE (DUAL ACCESS)                                                                                                    |                                                                                                    |
|                                              |                                                                                                    |                                                                                                    |
|                                              | Enter ne mornauon provided by your internet Service Provider (ISP).                                                                                                    |                                                                                                    |
|                                              | Dynamic PPPoE     Static PPPoE                                                                                                    |                                                                                                    |
|                                              | User Name ; login                                                                                                    |                                                                                                    |
|                                              | Password:                                                                                                    |                                                                                                    |
|                                              | Retype Password:                                                                                                    |                                                                                                    |
|                                              | Service Name : (optional)                                                                                                    |                                                                                                    |
|                                              | IP Address :                                                                                                    |                                                                                                    |
|                                              | MAC Address : 00 - 00 - 88 - C8 - C1 -<br>00 (optional) Clone MAC Address                                                                                                    |                                                                                                    |
|                                              | Receive DNS from ISP      Enter DNS Manually                                                                                                    |                                                                                                    |
|                                              | Primary DNS Address :                                                                                                    |                                                                                                    |
|                                              | Secondary DNS Address : (optional)                                                                                                    |                                                                                                    |
|                                              | Maximum Idle Time : S Minutes                                                                                                    |                                                                                                    |
|                                              | MTU: 1492                                                                                                    |                                                                                                    |
|                                              | Connect mode select . Always + Add New                                                                                                    |                                                                                                    |
|                                              | Manual O Connect-on demand                                                                                                    |                                                                                                    |
|                                              | IP Address :<br>MAC Address :<br>DD (optional) Clone MAC Address<br>© Receive DNS from ISP © Enter DNS Manually<br>Primary DNS Address :<br>Secondary DNS Address :<br>MTU : 1492<br>Connect mode select :<br>@ Always + Add New<br>@ Manual © Connect-on demand   |                                                                                                    |

В поле My Internet Connection is: выберите **Russia PPPoE Dual Access**.

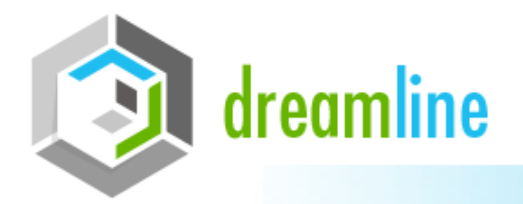

### ВАШ ИНТЕРНЕТ-ПРОВАЙДЕР

- 1. Выбираете подключение с динамическим назначением адреса провайдером- Dynamic PPPoE.
- 2. User Name Логин для доступа в Internet компании DreamLine.
- 3. Password пароль для авторизации в сети DreamLine.
- Retype Password повторите пароль для авторизации в сети DreamLine.
- 4. Service Name оставить пустым.
- 5. MAC Address ничего не делать.
- 6. Connect mode select режим установки соединения. "Always-on" для постоянного подключения.
- 7. Оставляем динамический IP адрес:

|          | WAN PHYSICAL SETTING                                                                                                    |                                          |  |
|----------|----------------------------------------------------------------------------------------------------|------------------------------------------|--|
|          | IP Address :<br>Subnet Mask :<br>Gateway :<br>Primary DNS Address :<br>Secondary DNS Address :<br>Save Settings Don't Save Settings | Dynamic IP      Static IP     (optional) |  |
| WIRELESS |                                                                                                    | ×                                        |  |
|          | Copyright © 2004                                                                                                    | -2007 D-Link Systems, Inc.               |  |

Сохраняете настройки нажатием клавиши Save Settings.

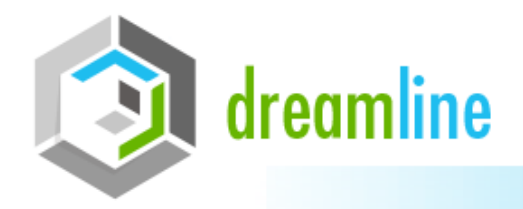

#### Далее необходимо настроить Wi-Fi

Подключаете устройство к компьютеру **проводом**, поставляющимся в комплекте. Открываете Internet Explorer и набираете в строке адреса**192.168.0.1**. Подключение по беспроводной связи к устройству или попытка открытия настроек через любой другой Интернет-браузер не всегда могут быть успешными. **Login:** admin

**Password:** (оставьте поле пустым)

На вкладке Setup, выбираете вкладку Wireless Setup (рисунок 1)

и нажимаете кнопку Manual Wireless Connection Setup.

| Product Page : DIR-3                                     | 300                                                                                                    |                                                                                                    |             |        | Firmware Version : 1.03 |
|----------------------------------------------------------|----------------------------------------------------------------------------------------------------|----------------------------------------------------------------------------------------------------|-------------|--------|-------------------------|
| D-Lin                                                    | k                                                                                                    |                                                                                                    |             |        | $\prec$                 |
| DIR-300                                                  | SETUP                                                                                                    | ADVANCED                                                                                                    | MAINTENANCE | STATUS | HELP                    |
| Internet Setup                                           | WIRELESS CONNEC                                                                                                    | Helpful Hints<br>• If you are new to<br>wireless networking and<br>have never configured a<br>wireless router before,<br>click on Wireless<br>Connection Setup<br>Wizard and the router will<br>guide you through a few<br>simple steps to get your |             |        |                         |
| LAN Setup<br>Time and Date<br>Parental Control<br>Logout | There are 2 ways to setup your wireless connection. You can use the Wireless Connection Setup wizard or you can manually configure the connection.<br>Please note that changes made on this section will also need to be duplicated to your wireless clients and PC. |                                                                                                    |             |        |                         |
| Internet                                                 | WIRELESS CONNEG                                                                                                    | wireless network up and<br>running.                                                                                                    |             |        |                         |
| Reboot                                                   | If you would like to util<br>D-Link Systems Wirel<br>Note: Before launchin<br>Quick Installation Guid                                                                                                    | <ul> <li>If you consider yourself<br/>an advanced user and<br/>have configured a wireless<br/>router before, cick Manual<br/>Wirelese Connection<br/>Setup to input all the<br/>settings manually.</li> </ul>                                       |             |        |                         |
|                                                          | MANUAL WIRELES                                                                                                    |                                                                                                    |             |        |                         |
|                                                          | If you would like to configure the Internet settings of your new D-Link Router manually, then click on the button below.  Малиаl Wireless Connection Setup  Исунок 1                                                                                                 |                                                                                                    |             |        |                         |

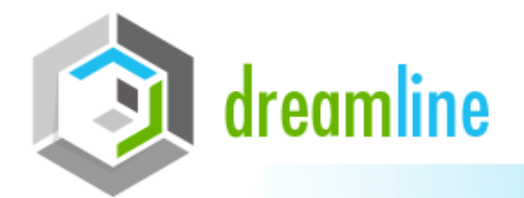

# ВАШ ИНТЕРНЕТ-ПРОВАЙДЕР

### Попадаете на следующую страницу (рисунок 2)

| DIR-300                                      | SETUP                                                                                                    | ADVANCED                                                                                                    | MAINTENANCE                                                                      | STATUS               | HELP                                                                                                    |  |  |  |
|----------------------------------------------|----------------------------------------------------------------------------------------------------|----------------------------------------------------------------------------------------------------|----------------------------------------------------------------------------------|----------------------|----------------------------------------------------------------------------------------------------|--|--|--|
| Internet Setup                               | WIRELESS NETWOR                                                                                                    | к                                                                                                    |                                                                                  |                      | Helpful Hints                                                                                                    |  |  |  |
| Wireless Setup<br>LAN Setup<br>Time and Date | Use this section to confi<br>made on this section m<br>To protect your privacy you                                                                                                    | <ul> <li>Wi-Fi Protected Setup<br/>provides a more intuitive<br/>way of setting up wireless<br/>security between the<br/>router and the wireless<br/>client. Make sure the<br/>wireless card supports<br/>such feature or uses a</li> </ul> |                                                                                  |                      |                                                                                                    |  |  |  |
| Parental Control                             | meleos securiy mode.                                                                                                    |                                                                                                    |                                                                                  |                      |                                                                                                    |  |  |  |
| Logout<br>Internet<br>Office<br>Reboot       | Save Settings       Don't Save Settings       Social relative social relative social relative |                                                                                                    |                                                                                  |                      |                                                                                                    |  |  |  |
|                                              | WIRELESS NETWOR                                                                                                    | K SETTINGS                                                                                                    | d Wireless Device with WPS                                                       |                      | Enabling Hidden Mode is<br>another way to secure<br>your network. With this<br>option enabled, no wireless<br>clients will be able to see<br>your wireless network.                                                                   |  |  |  |
|                                              | Wireless N<br>Enable Auto Chan<br>Wirel<br>Transi<br>Enable Hid                                                                                                    | etwork Name : Test<br>inel Selection :<br>less Channel : 6 +<br>mission Rate : Best (a<br>WMM Enable : (Wir<br>den Wireless : (Als                                                                                                    | (Also calle<br>utomatic) - (Mbit/s)<br>eless QoS)<br>o called the SSID Broadcast | d the SSID)          | when they perform scan to<br>see what's available. In<br>order for your wireless<br>devices to connect to your<br>router, you will need to<br>manually enter the Wireless<br>Network Name on each<br>device.<br>• If you have enabled |  |  |  |
|                                              | WIRELESS SECURITY                                                                                                    | Y MODE<br>Security Mode : Enable                                                                                                    | WPA/WPA2 Wireless Security (                                                     | enhanced) 👻          | Wireless Security, make<br>sure you write down WEP<br>Key or Passphrase that<br>you have configured. You<br>will need to enter this                                                                                                   |  |  |  |
|                                              | WPA/WPA2                                                                                                    | information on any<br>wireless device that you<br>connect to your wireless<br>network.                                                                                                    |                                                                                  |                      |                                                                                                    |  |  |  |
|                                              | Network                                                                                                    | Cipher Type : TKP<br>PSK / EAP : PSK -<br>Key : -                                                                                                    | ]<br>]<br>(8                                                                     | ~63 ASCII or 64 HEX) |                                                                                                    |  |  |  |

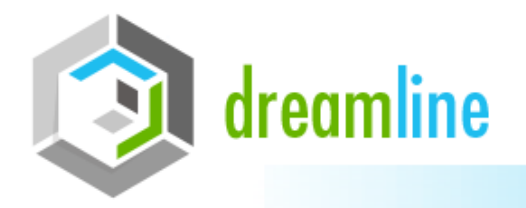

В разделе «WI-FI PROTECTED SETUP» с пункта Enable галочку лучше снять, поскольку не все беспроводные адаптеры поддерживают технологию Wi-Fi Protected Setup.

В разделе «WIRELESS NETWORK SETTINGS»

- 1. Enable Wireless: поставьте галочку.
- 2. Wireless Network Name: наши мастера обычно делают так (dream-X) X-номер квартиры.
- 3. Enable Auto Channel Selection автовыбор канала.

4. Enable Hidden Wireless – скрытие имени сети в эфире. Лучше не включать этот режим, поскольку не все адаптеры могут подключаться к скрытым сетям.

Переходите к графе Wireless Security Mode. Выбираете параметр Enable WPA/WPA2 Wireless Security (enhanced). Появляется графа с настройками выбранного вами типа шифрования.

- 1. Cipher Type: TKIP
- 2. PSK/EAP: PSK

3. Network Key: придумываете и вводите ключ (пароль) для авторизации в вашей сети (используйте цифры и латинские буквы). Минимальная длина ключа 8 символов.

Сохраняете настройки нажатием клавиши Save Settings.

Далее в зависимости от Операционной Системы подключитесь к созданной Wi-Fi сети.